Istruzioni per effettuare il reset del pin:

- 1. Collegarsi all'indirizzo: https://scuoladigitale.axioscloud.it/Pages/SD/SD\_Login.aspx?Customer\_ID=86049000010
- 2. Inserire le proprie credenziali di accesso al registro elettronico;

| Scuola Digitale                     |  |
|-------------------------------------|--|
|                                     |  |
|                                     |  |
| Axios SPID                          |  |
| <b>1</b> 86049000010                |  |
| â 9636                              |  |
| <u>ه</u>                            |  |
| Accedi con Axios                    |  |
| Password dimenticata?               |  |
| clicca 👊 per resettare la Password. |  |
|                                     |  |
|                                     |  |
|                                     |  |
|                                     |  |
|                                     |  |

- 3. Se si tratta del primo accesso, probabilmente sarà necessario modificare la password, quindi inerite la vecchia password, poi la nuova e confermatela.
- 4. A questo unto è necessario accettare le clausole della privacy (potete dare o negare il consenso, indifferentemente, accederete comunque al registro)

|                                                       | PRC                                                                                                    | FILO UTENTE                                                                                                    | Dati Personali Cambia Avatar                                                                                      | Cambia Password e/o PIN Privac                                                                                      | y Preferenze Credenziali SIDI   | Utenze esterne collegate  |
|-------------------------------------------------------|----------------------------------------------------------------------------------------------------|----------------------------------------------------------------------------------------------------|----------------------------------------------------------------------------------------------------|----------------------------------------------------------------------------------------------------|---------------------------------|---------------------------|
|                                                       |                                                                                                    | Banner pubblicitari di prodotti Axios                                                                                                    |                                                                                                    | O Acco sento<br>Non consento                                                                                        |                                 | ^                         |
| egreteria didattica                                   |                                                                                                    | Banner pubblicitari di terze parti (prodotti non Axios)                                                                                                    |                                                                                                    | ○ Accor sento<br>○ Non i :consento                                                                                  |                                 |                           |
| ti Profilo                                            |                                                                                                    | Si desidera ricevere emali pubblicitarie di prodotti Axios o da questa selezionati nell'ambito del mondo scuola. In nessun caso Axios invierà mai emali<br>Emali pubblicitarie prodotti Axios                                                                                                    | pubblicitarie di qualsiasi prodotto non                                                                           | attinente Il mondo scuola<br>O Accor vento<br>O Non a consento                                                      |                                 |                           |
|                                                       |                                                                                                    | Email pubblicitarie di terze parti (non Axios)                                                                                                    |                                                                                                    | ○ Accor sento<br>○ Non e consento                                                                                   |                                 |                           |
|                                                       |                                                                                                    |                                                                                                    |                                                                                                    |                                                                                                    |                                 |                           |
|                                                       |                                                                                                    |                                                                                                    |                                                                                                    | •                                                                                                    |                                 |                           |
| Utiliz<br>ness                                        | zzare il dispositivo<br>sun caso Axios util                                                                                                    | mobile per ricevere notifiche/banner qualora tutente abiliti il sentitio, relative a comunicazioni pubblicitarie di prodotti Avios o da questa<br>zzerà mai questo sistema per pubblicizzare prodotti non strettamente attinenti al mondo scuola.                                                                                                    | selezionati nell'ambito del mondo                                                                                 | scuol In Arconsento                                                                                                 |                                 |                           |
| Cont                                                  | tattarla (via email)                                                                                                    | per indagini di customer satisfaction                                                                                                    |                                                                                                    | ○ A consento<br>○ N n acconsento                                                                                    |                                 |                           |
| E po<br>il cor<br>Axio:<br>I suo<br>In ne<br>A<br>Cor | ossibile la gestior<br>nferimento dei da<br>s è autorizzata a t<br>bi dai non verrann<br>essun caso i dati ri<br>porovi e sottosco<br>ti uare con la na | e di tali autorizzazioni in qualsiasi momento da parte dell'utente, senza che questi debba contattare la Axios, tramite il proprio pi<br>i è obbligatorio per tutto quanto è richiesto dagli obblighi di legge e contrattuali e petranto. L'eventuale rifluto a forniri in tutto o in parte, p<br>attare i sui dati solo ed esclusivamente al fine di erogare i propri sentiti alla scuola cliente ove è prestato il senvizio.<br>I trattati da Axios se non dieto autorizzazione della scuola ed al solo scopo di intervento di manutenzione.<br>Imaranno ad possitone dei tecnici Axio fono di tempo strattamente necession alla irobiculore dell'eventuale problema riscontato.<br>Ivi l'Informativa sul trattamento dei dati personali degli utenti che utilizzano le applicazioni Axios Cloud, Client/Server ed APP e<br>vigazione e l'utilizzo dei senvizi messi a disposizione dai nostri applicativi) | annello di controllo presente all'<br>uò dar luogo all'impossibilità di fo<br>e le Condizioni generali di utilizz | 'interno delle procedure Axios.<br>rnire i servizi richiesti dalla sua scuola<br>zo della piattaforma Web sopra ele | incate? (non barrando questa ci | asella non sarà possibile |
| Salva                                                 | Annulla                                                                                                    |                                                                                                    |                                                                                                    |                                                                                                    |                                 |                           |

5. Una volta entrati, fate click in alto a destra sul vostro nome e scegliete la voce di menu "profilo"

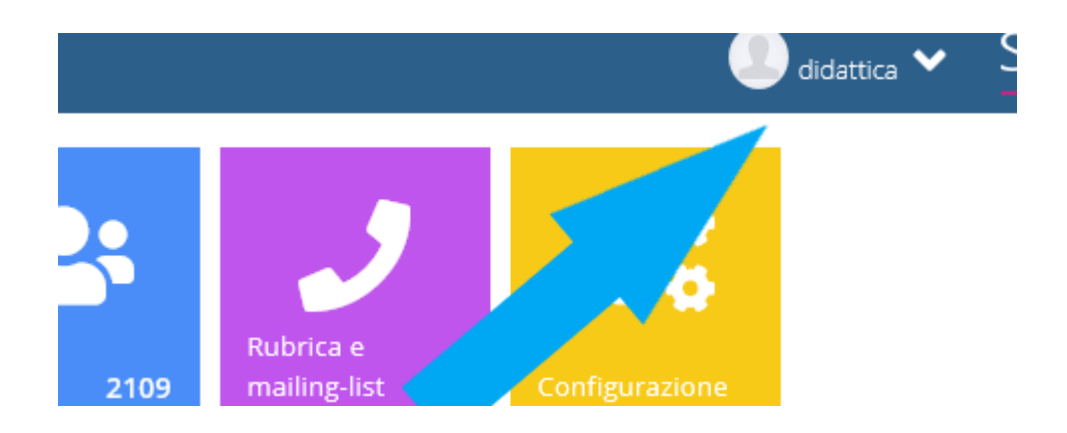

6. selezionate la voce cambio password e/o PIN e poi fate click sul pulsante rosso "rigenera pin"

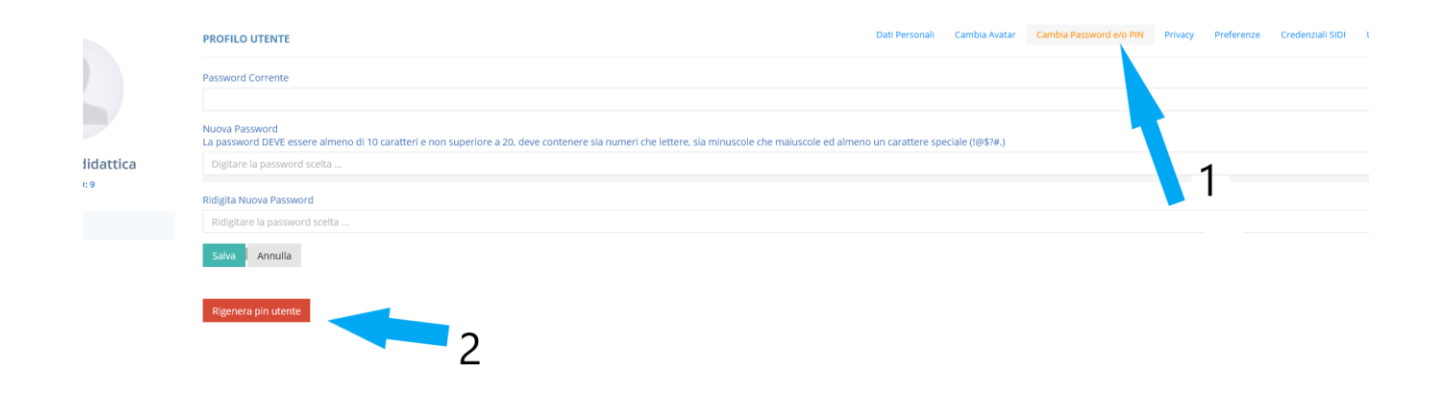